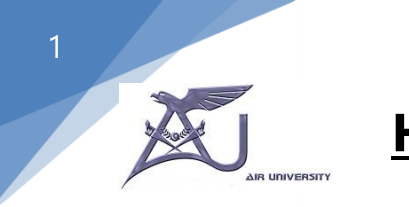

## How to change your Microsoft 365 Password

- a) How to change your Microsoft365 Account Password
- b) How to Change your forgotten Microsoft 365 Account password
- 1. Sign-in your Microsoft365 account by visiting (https://outlook.office.com),
- 2. Enter your username and password, then click "Sign

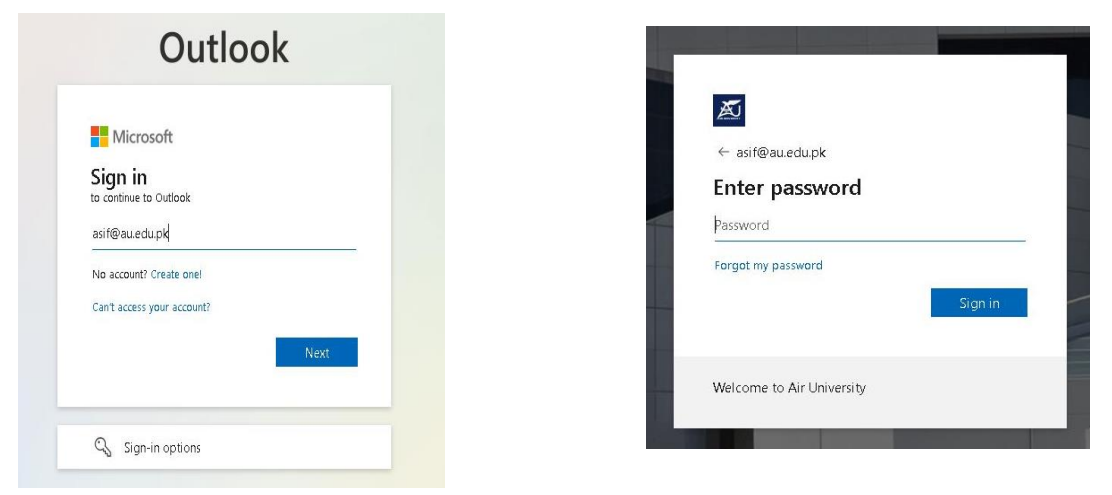

3. Click the person/profile icon on "right top" then click View account.

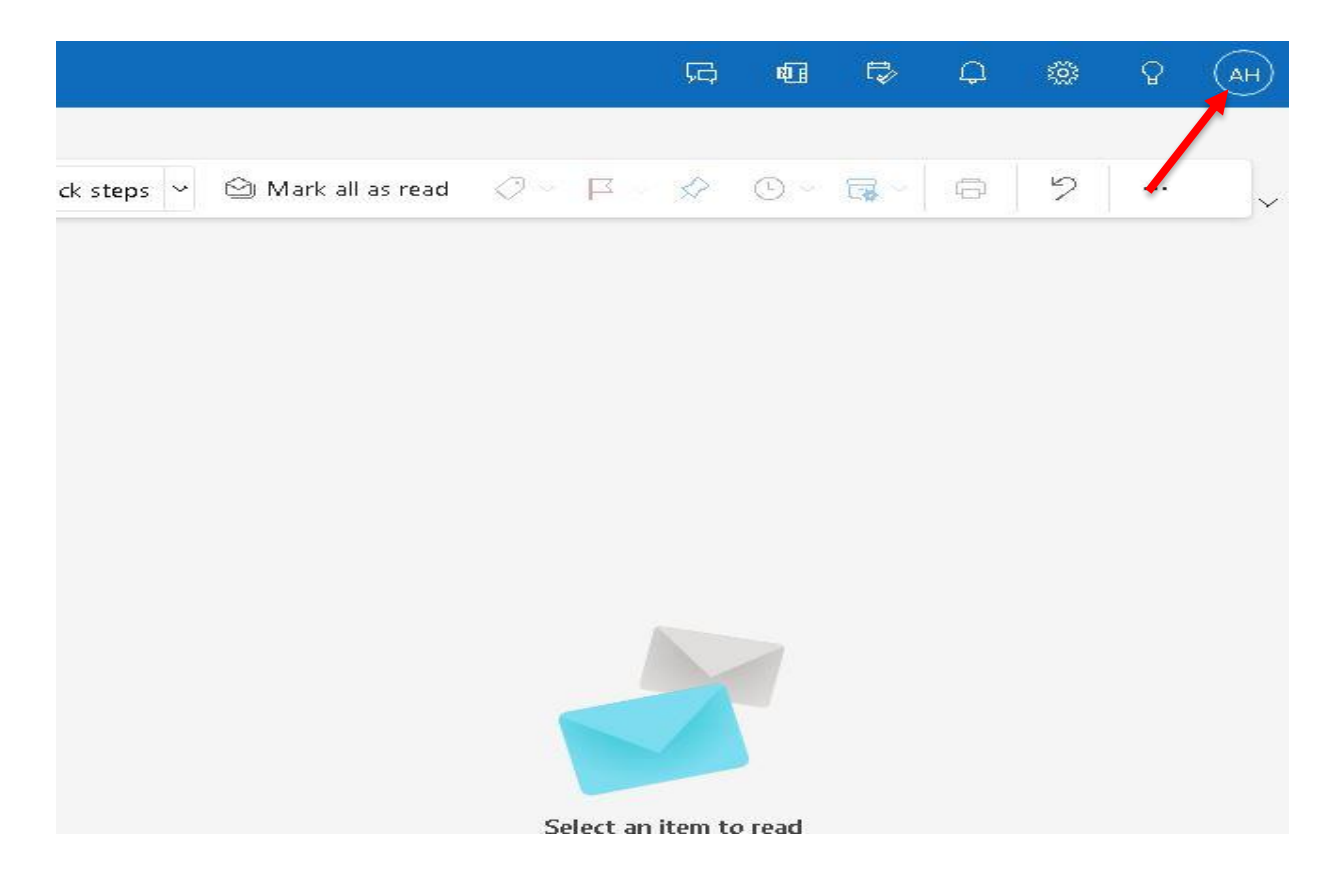

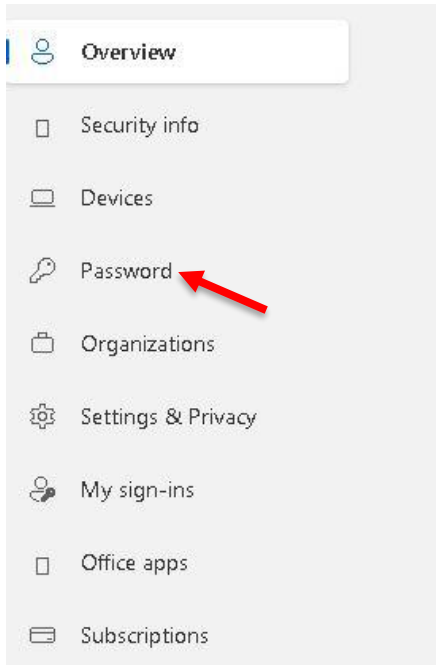

- 5. Complete the required information to change your password. Click the
- 6. Submit button to finish.

| change password                                        | New password recommendations:                                                                                                    |
|--------------------------------------------------------|----------------------------------------------------------------------------------------------------|
| User ID<br>jlane@vnc.qld.edu.au<br>Old password        | <ul> <li>Choose 2 words and 2-4 numbers, e.g.</li> <li>10House@21</li> <li>SummerSurf@17</li> <li>2024@Cricket</li> </ul>                                       |
| Create new password Confirm new password Submit cancel | <ul> <li>Avoid these common password pitfalls:</li> <li>Password</li> <li>Own Name</li> <li>abc123</li> <li>qwertyuiop (and other keypress patterns)</li> </ul> |

Please allow up to 3 minutes for this new password to update all your services.

## c) How to Change your forgotten Microsoft 365 Account password

Use the following steps to access Azure AD Self-Service Password Reset (SSPR) and get back into your account.

1. From any Office 365 **Sign-in** page, select the **Forgotten my password** link or got directly to the <u>Password reset page</u>

| ← asif@au.edu.pk   |         |
|--------------------|---------|
| Enter password     | ł       |
| Password           |         |
| Forgot my password |         |
|                    | Sign in |
|                    |         |

 Enter your University User ID (e.g.abc@au.edu.pk)

Prove you are not a robot by entering the characters you see on the screen, and

thenSelect Next.

| Get back                | into your                  | account                                                     |
|-------------------------|----------------------------|-------------------------------------------------------------|
| Who are you             | ?                          |                                                             |
| To recover your accou   | int, begin by entering you | ur user ID and the characters in the picture or audio below |
|                         |                            |                                                             |
| Example: user@conto     | so.onmicrosoft.com or us   | er@Contoso.com<br>ef{                                       |
| S.V.                    |                            |                                                             |
| Enter the characters in | 1 the picture or the words | s in the audio.                                             |

2. Choose an authentication method, provide the correct responses, and then select **Next.** 

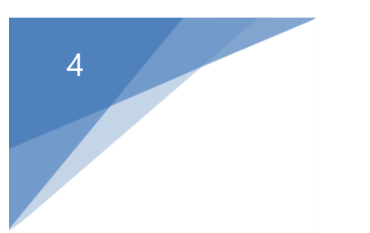

| Please choose the contact method we s     Text my mobile phone | ihould use for verification:<br>In order to protect your account, we need you to enter your complete mobile                              |
|----------------------------------------------------------------|----------------------------------------------------------------------------------------------------|
| Text my mobile phone                                           | In order to protect your account, we need you to enter your complete mobile                                                              |
| ○ Call my mobile phone                                         | phone number (**********39) below. You will then receive a text message with verification code which can be used to reset your password. |
|                                                                | Enter your phone number Text                                                                                                    |

On the Choose a new password page, enter a new password, confirm your password, and thenselect Finish

| X                                         |                                                                                            |
|-------------------------------------------|--------------------------------------------------------------------------------------------|
| Get back into your ac                     | count                                                                                      |
| rerification step 1 ✓ ≻ choose a new pase | sword                                                                                      |
| Enter new password:                       |                                                                                            |
| Password strength                         | A strong password is required. Strong password<br>are 8 to 256 characters and must combine |
| Confirm new password:                     | uppercase and lowercase letters, numbers, and                                              |

1. When you see the message, Your password has been reset, you can sign in with your newpassword

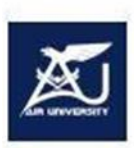

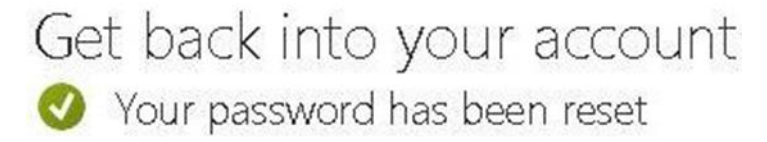

To sign in with your new password, click here.